# Cloud Extractor を用いた WhatsApp iCloud Backup の抽出手順

Ver. 1.0

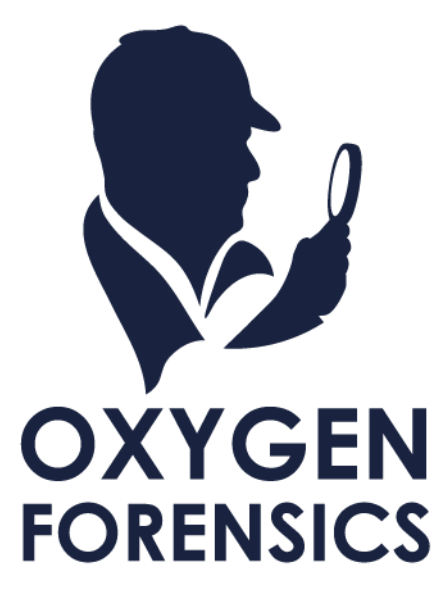

Copyright © 2023 Cyber Defense Institute, Inc. All Rights Reserved

# 目次

| 1 | イントロダクション  | . 2 |
|---|------------|-----|
| 2 | 抽出手順       | . 2 |
| 3 | メッセージの復号手順 | . 8 |
| 4 | インポート手順    | 11  |

### 1 イントロダクション

本ドキュメントは、以下の検証環境で実施した検証を書き起こしたものです。 環境が異なる場合は再現出来ない可能性がございますので、ご了承ください。

- Oxygen Forensic Detective v16.1.0.200
- Cloud Extractor v10.1.0.250
- WhatsApp iOS 版 v2.23.25.85
- 本手順を実行しますと、ログイン中のスマートフォン側の WhatsApp アプリケーションがログアウト される可能性がございます。あらかじめご了承ください。
- WhatsAppの認証コードは連続で取得すると、数分から数時間のロックが掛かる可能性がございます。
   あらかじめご了承ください。

#### 2 抽出手順

2.1 Cloud Extractor を起動し、[New extraction]をクリックする

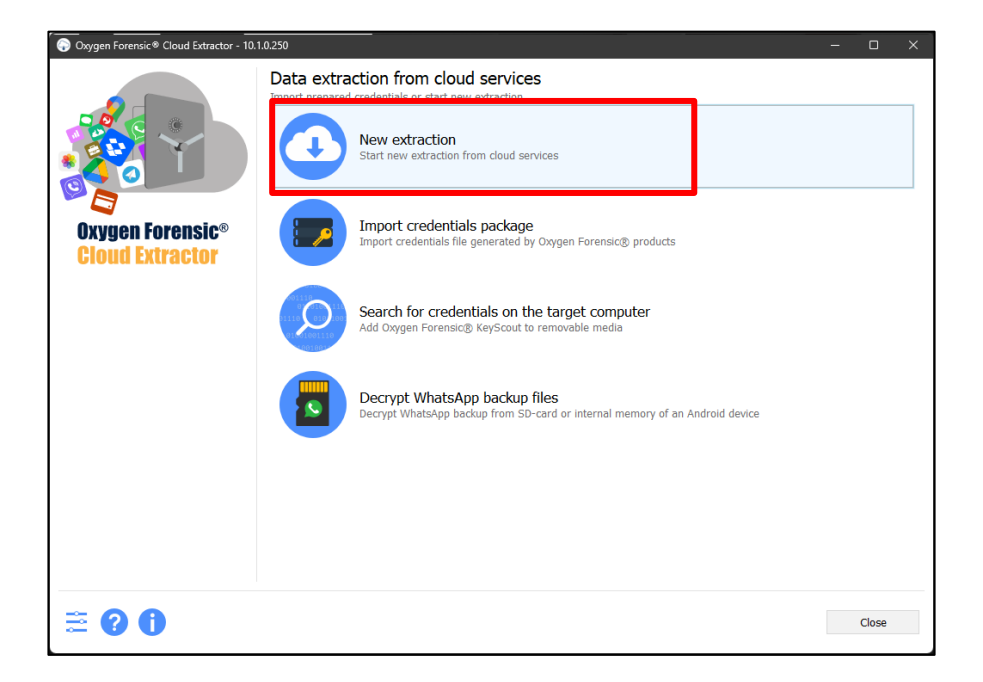

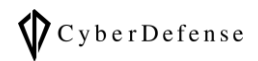

2.2 [Owner name]に何らかの名前を入力し、[Next]をクリックする

| 😯 Oxygen Forensic® Cloud Extractor - 10.1.0.250 — 🗆 🗙 |                                                                |                                                                                                    |         |                  |        |  |  |  |
|-------------------------------------------------------|----------------------------------------------------------------|----------------------------------------------------------------------------------------------------|---------|------------------|--------|--|--|--|
| Oxygen Forensic® Cloud Extractor - 10.                | Account owner<br>Fill in the information about th<br>Add photo | e account owner and the case          Owner name         Kana Tanash         Owner email         Owner phone number         Evidence number         Incident number         Cloud backups folder         C:¥Users¥ | ts¥Clou | Extraction alias |        |  |  |  |
| ≅ 0 0                                                 |                                                                |                                                                                                    | Back    | Next             | Cancel |  |  |  |

2.3 アプリー覧から[WhatsApp iCloud Backup]を選択し、[Add credentials]をク

リックする

| Oxygen Forensic® Cloud Extractor - 10. |                                                                                                    | o x         |
|----------------------------------------|----------------------------------------------------------------------------------------------------|-------------|
| Oxygen Forensic*<br>Cloud Extractor    | Image: Constraint of the state of the state of the s | ×           |
|                                        | Select all Add                                                                                                    | credentials |
| ≅ ? 0                                  | Back Next                                                                                                    | Cancel      |

## 2.4 認証ポップアップが表示されるので、iCloud の認証情報を入力して[Apply]をク

#### リックする

|                             | WhatsApp QR | WhatsApp                                                    | WhatsApp                                 | WhatsApp |                                        | whatsapp |             |
|-----------------------------|-------------|-------------------------------------------------------------|------------------------------------------|----------|----------------------------------------|----------|-------------|
| en Forensic®<br>d Extractor |             | WhatsApp iClou<br>Username/Password<br>Username<br>Password | d Backup<br>Token Proxy<br>.com<br>Apply | Clos     | •••••••••••••••••••••••••••••••••••••• |          |             |
|                             |             | ) () ()                                                     |                                          | •        | Select                                 | all Add  | credentials |

2.5 「Check iOS device connection」のポップアップが表示されるが、本手順書で

は[Skip]をクリックする

| Oxygen Forensic® Cloud Extractor - 10.1.0.250 |                                                                                                    |                                                                                                    |                                             | - 0 ×     |
|-----------------------------------------------|----------------------------------------------------------------------------------------------------|----------------------------------------------------------------------------------------------------|---------------------------------------------|-----------|
|                                               | Services                                                                                                    | Credentials                                                                                                    |                                             | Validated |
|                                               | WhatsApp iCloud Backup                                                                                                    | Username<br>Password                                                                                                    | Bicloud.com                                 | ♥ ●       |
| Cloud Extractor                               | <ul> <li>WhatsApp iCloud Backup</li> <li>Add cloud service</li> <li>Check iOS device connect</li> <li>Check iOS device connect</li> <li>WhatsApp iCloud Ba<br/>actions:</li> <li>Prepare any jailbro<br/>connection.</li> <li>Prepare any jailbro<br/>connection.</li> <li>Launch OxyAgent a</li> <li>Type the host and<br/>0 click the "connect"</li> <li>Don't close the OxyA<br/>till the end of extract<br/>Read installation instru</li> <li>IP address or hostnam<br/>(e.g. 192.168.4.151</li> </ul> | ion tsApp iCloud Backup ckup service needs some addit ken device with iOS 12.3 or late pp on the device. pport from the app. button. Agent app or lock the device tions e Connect | ional<br>er for<br>e screen<br>Port<br>8899 |           |
|                                               |                                                                                                    |                                                                                                    |                                             |           |
|                                               |                                                                                                    |                                                                                                    | Back Ston                                   | Cancel    |

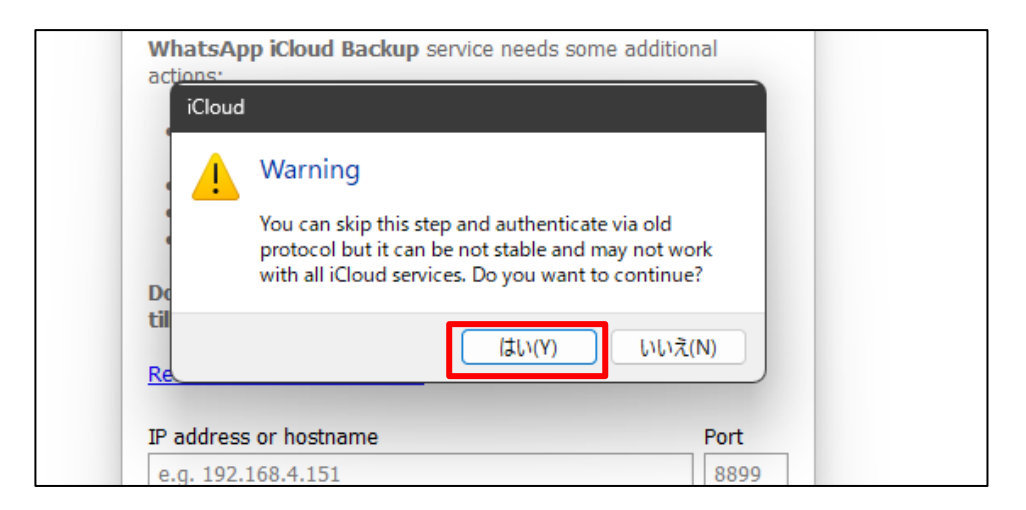

2.6 スマートフォンを用いた認証方法が提案されるので、「Send verification code to

trusted device」をクリックする(この際、スマートフォンはロックを解除した状

態で手元にご用意ください)

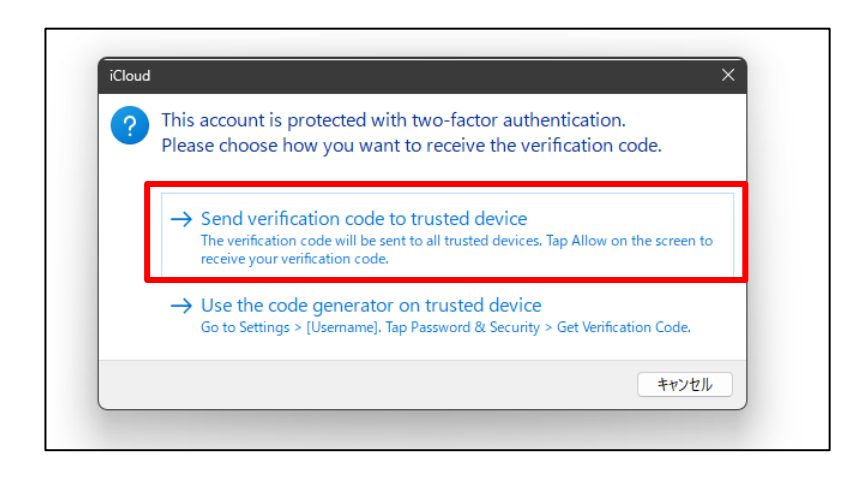

2.7 スマートフォンに verification code がポップアップで表示されるので、Cloud

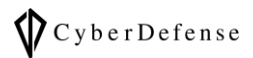

Extractor のポップアップに入力して[OK]をクリックする

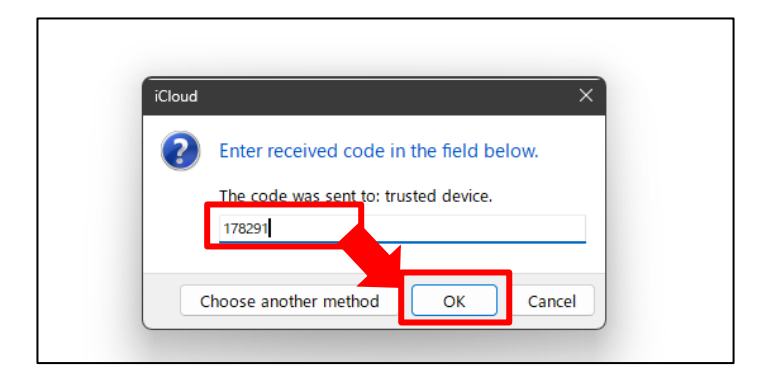

2.8 無事に認証が完了すると、Validated に緑のチェックが付くので[Next]をクリッ

#### クする

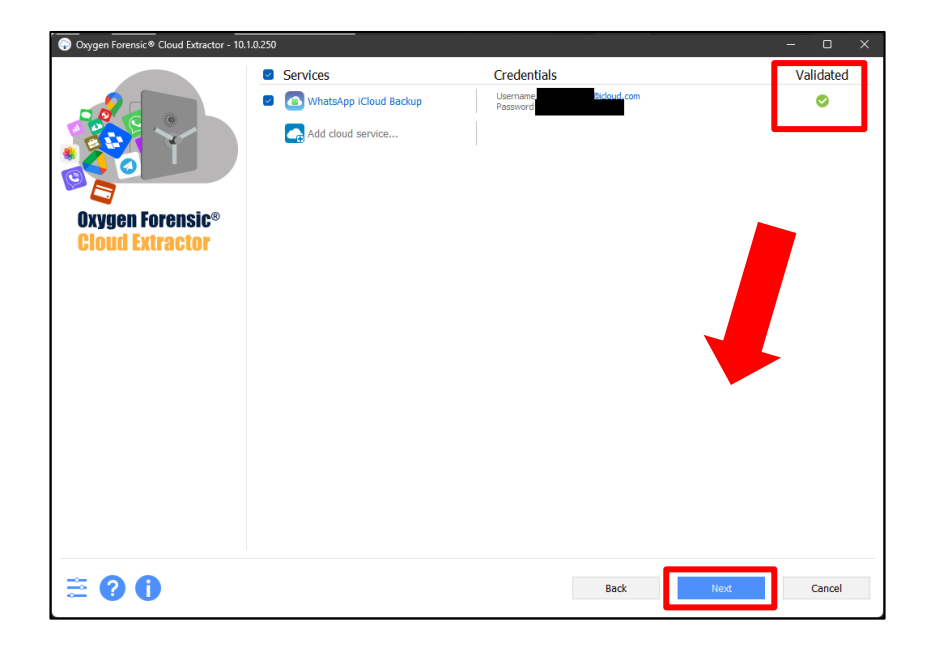

2.9 抽出前の確認画面に遷移するので、抽出項目を確認して[Next]をクリックする

| Oxygen Forensic® Cloud Extractor - 10. | 1.0.250                  |             |  |             |   |        |  |
|----------------------------------------|--------------------------|-------------|--|-------------|---|--------|--|
|                                        | Services                 |             |  | Categories  |   |        |  |
| Oxygen Forensic*<br>Cloud Extractor    | WhatsApp ICloud Backup - | ₽icloud.com |  | Other files |   |        |  |
|                                        |                          | Back        |  | Next        | C | Cancel |  |

2.10 抽出が開始される。完了したら[Next]をクリックする

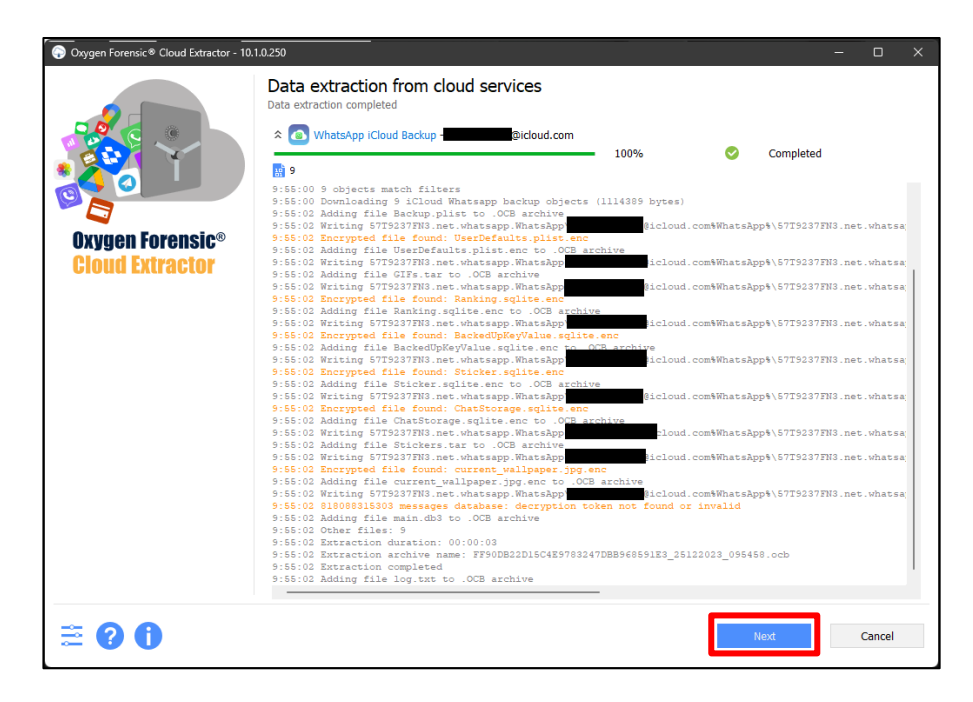

#### 3メッセージの復号手順

「Services decryption」画面に遷移する。チャットを復号する場合は、[Get 3.1

| Oxygen Forensic® Cloud Extractor - 10.1 | .0.250                                                            |     |                         |                 |                      |   | D       |    |
|-----------------------------------------|-------------------------------------------------------------------|-----|-------------------------|-----------------|----------------------|---|---------|----|
|                                         | Services decryption<br>Decrypt encrypted data from services below |     |                         |                 |                      |   |         |    |
|                                         | Encrypted services                                                | ~   | Phone number            | Confirmatio     | n code               |   | Statu   | IS |
| Oxygen Forensic®<br>Cloud Extractor     | 💽 WhatsApp ICloud Backup -                                        |     | 8:                      | Decryption 201  | on via security code |   |         | )  |
|                                         |                                                                   | Ple | ase review the WhatsApp | data extraction | manual               |   |         |    |
|                                         |                                                                   |     | Get sec                 | curity code     | Enter PIN            | D | ecrypt) |    |
| ≣ 0 0                                   |                                                                   |     |                         |                 | Skip                 | ( | Cancel  |    |

security code]をクリックする

「Authentication parameters」 ポップアップが表示されるので、今回は[SMS] 3.2

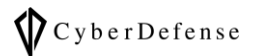

#### を選択して[Apply]をクリックする

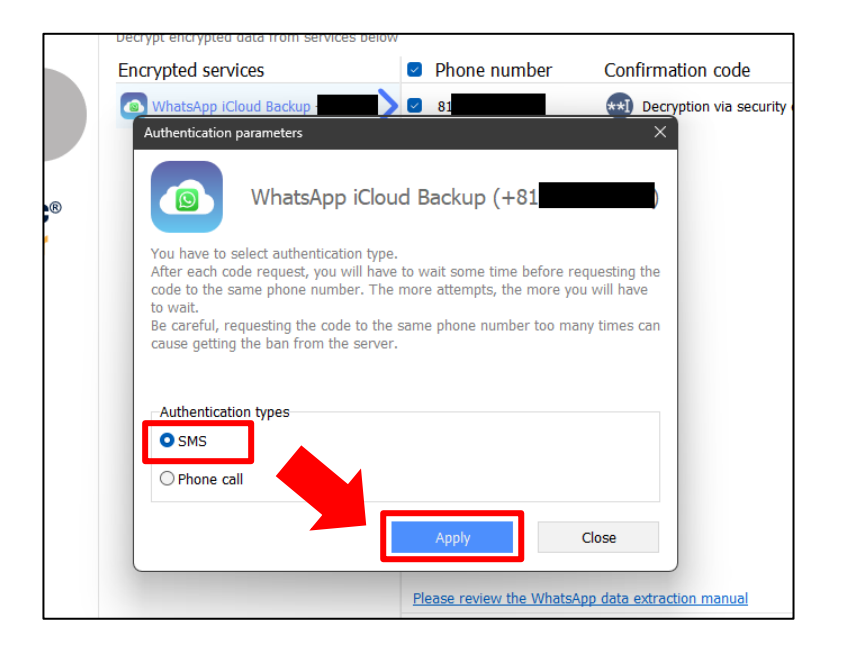

#### 3.3 スマートフォン側に SMS でセキュリティコードが届くので、Cloud Extractorの

[Enter the security code here]をクリックし、セキュリティコードを入力して

[Decrypt]をクリックする

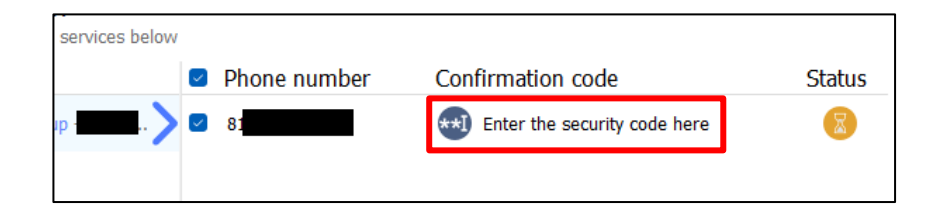

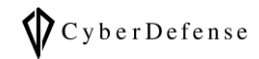

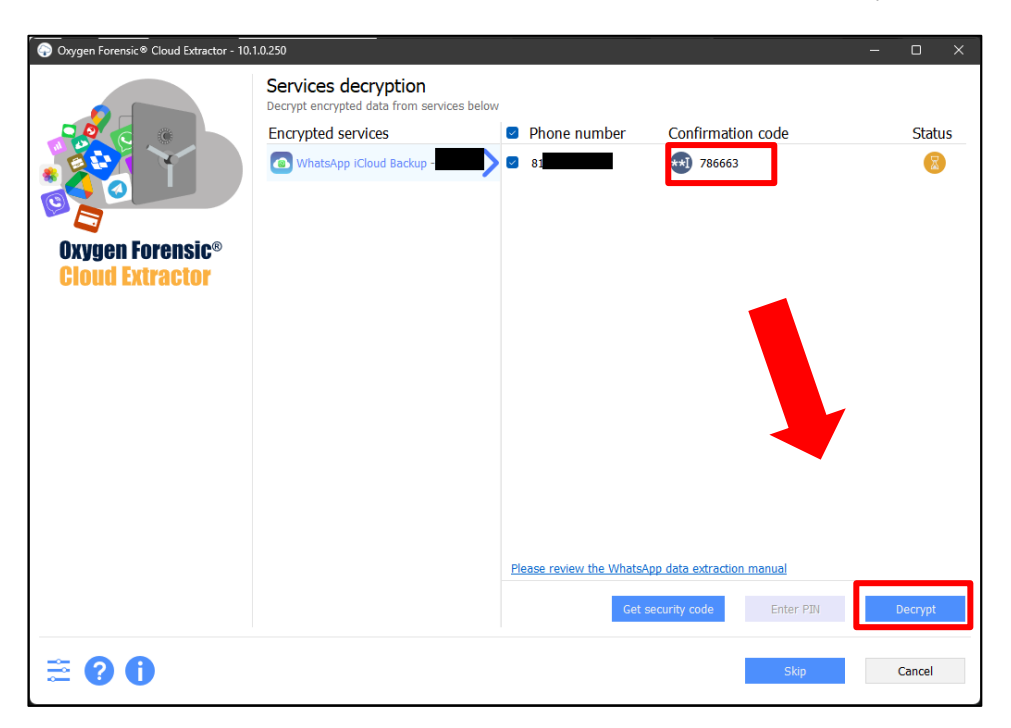

#### 4 インポート手順

- Oxygen Forencie® Cloud Extractor 10.10.20
   • ×

   Extraction finished!
   Data is successfully extracted from the Cloud

   Extraction finished:
   Determine in F900822015(x69783247088966591E3

   Cocourt owner:
   Cocourt owner:

   Oxygen Forensic®
   Cloud services

   Cloud Extractor
   Cloud Services

   Image: Cloud Extractor
   Image: Cloud Backup Image: Point and the cloud Backup Image: Point and the cloud Backup Image: Point an
- 4.1 「Extraction finished!」画面に遷移したら、[Next]をクリックする

4.2 [Open extracted data in Oxygen Forensic Detective]をクリックし、デー

タをインポートする

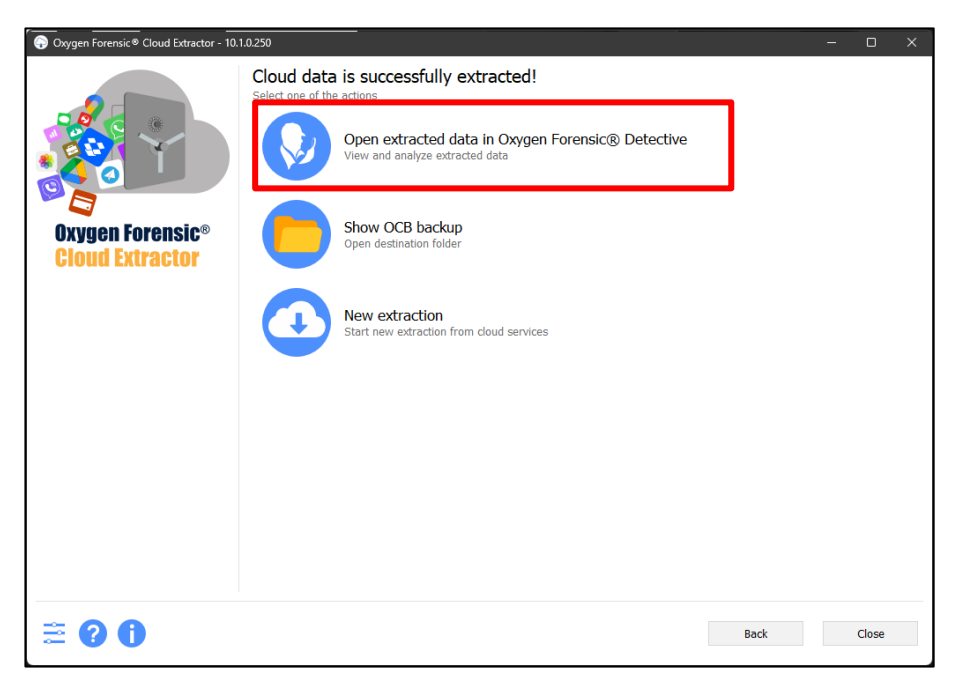

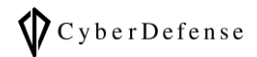

# 4.3 インポートすると、以下のように表示される

| 👽 Oxygen Forensic® Detective                                                                 |                                  |                         |                   |                             |                        |  |  |  |
|----------------------------------------------------------------------------------------------|----------------------------------|-------------------------|-------------------|-----------------------------|------------------------|--|--|--|
| 😑 🎧 ' 🙆 WhatsApp Messenger - Clo >                                                           | 😑 🎧 诸 WhatsApp Messenger - Clo × |                         |                   |                             |                        |  |  |  |
| 뉦 Extraction info 🚹 Export • 🏹 Reset filters 📋 View • 🛛 🖓 Maps 👷 Geo data • 🔊 Translations • |                                  |                         |                   |                             |                        |  |  |  |
| 🙆 WhatsApp Messenger 🛛 😽 🕻                                                                   | All data Files                   | Contacts Chats Timeline | e Social Graph    |                             |                        |  |  |  |
| ✓ Categories 10                                                                              | 🖸 🕁 🖉                            | 🗠 🔄 🗠 Remote party      | Remote party name | Time stamp (Tokyo)          | Text                   |  |  |  |
| ✓ @icloud.com (Wh 10                                                                         | 🔽 🕁                              | 81                      | 佐井場攻太             | 2018/07/24 14:50:02 (UTC+9) | (tt)w                  |  |  |  |
| Encrypted bases     6                                                                        | - 🗠                              | 2 81                    | 佐井場攻太             | 2018/07/24 14:49:51 (UTC+9) | こっちも使えるようになったんだね       |  |  |  |
| ✓ 81 6                                                                                       | 2 🕁                              | <b>(</b> 3 8:           | 佐井場攻太             | 2018/07/24 14:49:14 (UTC+9) | おっ                     |  |  |  |
| 🎦 BackedUpKeyValue.s 1                                                                       | Solution                         | 2 8:                    | 佐井場攻太             | 2018/07/24 14:42:45 (UTC+9) | whatsappもインストールしてみました。 |  |  |  |
| ChatStorage.sqlite.enc 1                                                                     |                                  |                         |                   |                             |                        |  |  |  |
| 🔓 current_wallpaper.jp 1                                                                     |                                  |                         |                   |                             |                        |  |  |  |
| Ranking.sqlite.enc 1                                                                         |                                  |                         |                   |                             |                        |  |  |  |
| 🔓 Sticker.sqlite.enc 1                                                                       |                                  |                         |                   |                             |                        |  |  |  |
| UserDefaults.plist.enc 1                                                                     |                                  |                         |                   |                             |                        |  |  |  |
| ✓ 81 4                                                                                       |                                  |                         |                   |                             |                        |  |  |  |
| ✓ Chats 4                                                                                    |                                  |                         |                   |                             |                        |  |  |  |
| ✓ Private 4                                                                                  |                                  |                         |                   |                             |                        |  |  |  |
| 佐井場攻太 4                                                                                      |                                  |                         |                   |                             |                        |  |  |  |
|                                                                                              |                                  |                         |                   |                             |                        |  |  |  |

# 改訂履歴

| 版数       | 発行日         | 改訂履歴 |
|----------|-------------|------|
| Ver. 1.0 | 2023年12月25日 | 初版発行 |
|          |             |      |